#### Aula nº 9 - O Programa de Apresentações Microsoft PowerPoint

| Sur | nário:                                     |
|-----|--------------------------------------------|
| 1.  | INTRODUÇÃO1                                |
| 2.  | OPERAÇÕES DE MANIPULAÇÃO DE APRESENTAÇÕES2 |
| 3.  | MODOS DE VISUALIZAÇÃO                      |
| 4.  | EDIÇÃO DE APRESENTAÇÕES4                   |
| 5.  | MODELO GLOBAL                              |
| 6.  | AUTOMATIZAÇÃO DA APRESENTAÇÃO9             |
| 7.  | ORGANIZAR UMA APRESENTAÇÃO11               |
| 8.  | CABEÇALHOS E RODAPÉS11                     |
| 9.  | IMPRIMIR UMA APRESENTAÇÃO11                |
|     |                                            |

# 1. Introdução

#### 1.1. Definição

O **Microsoft PowerPoint** é uma aplicação que permite criar diapositivos (*slides*) ou acetatos utilizando texto, imagens, cores e objectos feitos noutras aplicações (e.g. desenhos do *Paint*; gráficos do *PowerPoint*; imagens da biblioteca de imagens *ClipArt*), ou seja, permite realizar apresentações multimédia com slides (*Slideshow*). As potencialidades do PowerPoint na edição electrónica de slides/acetatos resume-se a:

- Realizar formatação de texto;
- Manipulação de objectos;
- Manipulação de imagens e sons;
- Realizar a formatação de slides com esquemas de cores;
- Construção de gráficos e organogramas;
- Manipulação de efeitos de animação.

# 1.2. Aceder ao PowerPoint

O Microsoft PowerPoint é uma das aplicações do Microsoft Office 97, que podemos invocar/executar utilizando os seguintes métodos alternativos:

- Através do menu *Start*{*Programs*}{*Microsoft PowerPoint*}
- Através no botão do Microsoft PowerPoint da barra do Office
- Através de um duplo click sobre o ficheiro Microsoft PowerPoint.exe
- Através de um atalho (shortcut) definido para o ficheiro Microsoft PowerPoint.exe

### 1.3. Écran de entrada

O programa de apresentações *Microsoft PowerPoint* possui um écran de entrada onde podemos distinguir os seguintes elementos:

i) **Uma barra de título**: possui o nome da aplicação (*Microsoft PowerPoint*) e o nome da apresentação em que estamos a trabalhar (e.g. *Presentation*); possui ainda três botões que permitem minimizar, maximizar/restaurar e fechar a janela da aplicação;

🗷 Microsoft PowerPoint - [Presentation1]

 ii) Uma barra de menus: possui vários menus que permitem desencadear todas as acções possíveis de fazer no PowerPoint. Possui ainda três botões do lado direito que permitem minimizar, maximizar/restaurar e fechar a apresentação (*Presentation*) que estamos a editar;

📳 🔁 Ele Edit Yew Insert Format Tools Slide Show Window Help

iii) Várias barras com botões: das várias barras existentes destaca-se a barra Standard, a barra de Formatação (Formatting), a barra de Desenho (Drawing), a barra de Efeitos de Animação (Animation Effects) e a barra de tarefas communs (Common Tasks), visíveis abaixo. Ao fazermos um click com o botão direito do rato sobre uma das barras visíveis, aparece-nos um menu com todas as barras disponíveis e das quais podemos seleccionar a que queremos fazer aparecer ou desaparecer; podemos também arrastar as barras, com o botão esquerdo do rato, para sítios diferentes do écran (e.g. podemos colocar a barra de desenho verticalmente do lado esquerdo do écran); A barra de tarefas (Common Tasks) possui três botões que permitem criar um novo slide (New Slide), modificar o tipo de estrutura (Layout) do slide corrente (Slide Layout) e aplicar um design à apresentação (Apply Design);

| 0 🖻 🖬 🎒 🐉                  | h 🛍 🚿 🗠           | - 🖓 - 🝓                    | 😤 📟 🖼 🛍          | ) 🧕 🕾 🖪 | 🟂 54% 💌 🙀    |
|----------------------------|-------------------|----------------------------|------------------|---------|--------------|
| Times New Roman            | • 24 •            | <b>в</b> <i>I</i> <u>U</u> | s   <b>F</b> = = |         | <b>▲</b> 🗘 🖏 |
| Draw - 🔓 🍪 AutoShape       | əs + 🔨 🔌 🔲 I      | ○ 🗳 4                      | 🆄 - 🥖 - <u>A</u> | -====   |              |
| 🗎 🖩 😤 🕸 🖏                  | 2 🔊 👘 🖓 👘         | •                          | 3                |         |              |
| New Slide Slice Layout App | o <u>y</u> Design |                            |                  |         |              |

i) **Uma barra de estado** (*Status*): permite obter informação sobre a apresentação que estamos a editar (e.g. qual o número do slide que estamos a editar);

| 1 n <sup>a</sup> r Default Design |
|-----------------------------------|
|-----------------------------------|

 ii) Duas barras de scroll (elevadores): permitem fazer deslizar, na horizontal (esquerda/direita) e na vertical (cima/baixo), o slide que estamos a editar; a barra de scroll horizontal possui também 5 botões do lado esquerdo que permitem modificar o modo de visualização da apresentação que estamos a editar;

| Þ |
|---|
|   |

2. Operações de Manipulação de Apresentações

O PowerPoint permite que tenhamos várias apresentações (*Presentations*) abertas ao mesmo tempo e disponibiliza um conjunto de operações básicas que nos permitem manipular essas apresentações:

#### 1. Criar uma nova apresentação (Presentation):

- i) ao abrir o PowerPoint aparece uma caixa de diálogo que permite criar uma apresentação;
- ii) podemos criar uma nova apresentação através do menu File {New};
- iii) podemos criar uma nova apresentação através do botão New da barra Standard;
- iv) podemos criar uma nova apresentação através das teclas CTRL+N;

**Nota**: ao criarmos uma nova apresentação surge uma caixa de diálogo com **3 opções** de escolha, que permite seleccionar o modo como vamos criar a nossa apresentação. Podemos assim escolher **3 modos** diferentes de criar uma apresentação:

- Assistente (*Wizard*): permite criar uma nova apresentação utilizando o assistente de sugestões que guia as acções do utilizador, sugerindo os passos a seguir;
- **Modelo** (*Model*): permite criar uma nova apresentação a partir de um conjunto de vários modelos de apresentação preexistentes;
- **Branca** (*Blanc*): permite criar uma nova apresentação de acordo com os gostos do utilizador sem que nada esteja pré-definido à partida.

#### 2. Fechar uma apresentação:

- i) ao fecharmos o PowerPoint (File {Exit}) fechamos também todas as apresentações abertas;
- ii) podemos fechar uma apresentação através do menu File {Close};
- iii) podemos fechar uma apresentação através do botão Close no lado direito da barra menus;
- iv) podemos fechar uma apresentação através das teclas CTRL+F6;

#### 3. Gravar uma apresentação:

- i) podemos gravar uma apresentação através do menu File{Save};
- ii) podemos gravar uma apresentação através do botão Save da barra Standard;
- iii) podemos gravar uma apresentação através das teclas CTRL+S;

#### 4. Abrir uma apresentação:

- i) podemos abrir uma apresentação com duplo click sobre o ficheiro da apresentação (.ppt);
- ii) podemos abrir uma apresentação através do menu File{Open};
- iii) podemos abrir uma apresentação através do botão Open da barra Standard;
- iv) podemos abrir uma apresentação através das teclas CTRL+O;

#### 5. Gravar uma apresentação com outro nome:

i) podemos gravar uma apresentação e dar-lhe outro nome através do menu File {Save As};

#### 6. Transição entre apresentações:

i) podemos passar para uma determinada apresentação através do menu Window{"Nome Apresentação"};

# 3. Modos de Visualização

O Microsoft PowerPoint permite, através do menu **View** (Ver), que o utilizador seleccione diferentes modos/maneiras de visualizar os slides da apresentação no écran; o utilizador pode assim ajustar-se aquele que melhor lhe convier. Os diferentes modos de visualização são:

- **Modo Diapositivo** (*Slide*): é o modo de visualização utilizado para ver os slides um a um; podemos aceder a este modo de visualização através do menu **View**{**Slide**};
- **Modo Outline**: é o modo de visualização utilizado para dar uma visão global dos slides de uma apresentação, com hierarquias de texto (semelhante ao Word); podemos aceder a este modo de visualização através do menu **View {Outline}**;
- Modo Ordenação Diapositivos (Slide Sorter): é o modo de visualização utilizado para ver todos os slides ao mesmo tempo e assim podermos ordená-los e definir efeitos de animação

sobre eles; podemos aceder a este modo de visualização através do menu View{Slide Sorter};

- Modo Notas de Página (*Notes Pages*): é o modo de visualização utilizado para ver as notas (comentários) que o utilizador define para cada slide; podemos aceder a este modo de visualização através do menu View {Notes Pages};
- Modo Slideshow: é um modo de visualização utilizado para ver-mos a apresentação a desenrolar-se; podemos utilizar este modo de visualização através do menu View{Slideshow} que disponibiliza uma janela onde escolhemos o modo de avanço dos slides (manual ou por temporizações) e um botão (*Show*) que permite iniciar a apresentação;
- Modo Zoom: é um modo de visualização utilizado para ampliar ou reduzir o tamanho em que vemos os slides da apresentação; podemos utilizar este modo de visualização através do menu View {Zoom};

# 4. Edição de Apresentações

Como já foi referido, o PowerPoint permite desenvolver aplicações multimédia lineares, ou seja, permite construir uma apresentação baseada em diapositivos sequenciais (slides) e que se designa por *Slideshow*.

O PowerPoint permite anular algumas das **acções** executadas pelo utilizador, através da execução do comando **Edit{Undo ...}**. Existe também um botão **Undo** na barra *Standard* que permite anular as últimas acções do utilizador. Note que existe um conjunto de acções que não podem ser anuladas (e.g. não podemos anular uma gravação - *Save*). O PowerPoint Permite ainda refazer a última acção que o utilizador por engano mandou anular (*Undo*), através da execução do comando **Edit{Repeat ...}**. O botão **Redo** da barra *Standard* permite também refazer a última acção anulada pelo utilizador.

### 4.1. Estrutura dos Slides

Os diapositivos (slides) construídos no PowerPoint podem conter diferentes estruturas de organização, que designamos por *Layout*. Existem várias estruturas pré-definidas para os slides, das quais se destacam:

- Título (Title)
- Lista de Opções (Bulleted List)
- Texto em 2 Colunas (2 Columns Text)
- Tabela (Table)
- Texto e Gráfico ou Gráfico e Texto (Text and Graph ou Graph and Text)
- **Organograma** (*Organization Chart*)
- Gráfico (Graph)
- Texto e Clipart ou Clipart e Texto (Text and Clipart ou Clipart and Text)
- Apenas Título (*Title Only*)
- Slide em Branco (Blank)

```
•••
```

Quando criamos um novo slide através do botão *New Slide* da barra de tarefas (*Common Tasks*) aparece uma caixa de diálogo com todas as estruturas (*Layouts*) disponíveis para os slides; podemos escolher a estrutura que queremos para o novo slide e depois só temos que preencher o slide com a informação que queremos.

# 4.2. Área de Trabalho dos Slides

A área de trabalho de um slide é constituída por várias zonas que estruturam um slide. Dependendo da estrutura (*layout*) pré-definida que escolhemos para os slides, existem várias zonas com objectivos

distintos. Por exemplo, se escolhemos um slide com uma estrutura do tipo *Texto e Clipart*, então o slide possuí 3 zonas: uma zona para o título no topo do slide, outra zona no lado esquerdo do slide para uma lista de texto e uma última zona no lado direito do slide para uma imagem da biblioteca *Clipart*.

### 4.3. Alterar a Estrutura dos Slides

O PowerPoint permite alterar a estrutura/disposição dos slides através do botão *Slide Layout* da barra de tarefas (*Common Tasks*). Premindo este botão volta a aparecer a caixa de diálogo com todas as estruturas possíveis para os slides; nessa janela podemos seleccionar a nova estrutura/disposição que queremos para o slide.

### 4.4. Edição de Texto nos Slides

O PowerPoint permite inserir e formatar o texto em várias zonas da área de trabalho. O texto pode ser inserido nas áreas de texto ou nas áreas de títulos ou subtítulos que estão definidas nos slides do PowerPoint.

#### 4.4.1 Formatação de Texto

A formatação de texto é feita através do menu *Format* ou através da *Barra de Formatação*. A formatação de texto permite-nos controlar várias características do texto:

- Atributos os atributos do texto são controlados através do menu *Format*{*Font*} que disponibiliza uma caixa de diálogo onde podemos definir:
  - Tipo das letras (Font): e.g. Arial; Time New Roman;
  - Tamanho das letras (*Size*): e.g. 9, 10, 12, 14, 18;
  - Estilos das letras (*Style*): e.g. Negrito (*Bold*), Itálico (*Italic*);
  - Sublinhado (Underline): e.g. ponteado; simples; duplo;
  - Efeitos sobre as letras (*Effects*): Superscript; Subscript;
  - Cores das letras (*Colors*): existem várias cores para o texto;
- Alinhamento através do menu *Format*{*Alignment*} podemos formatar o alinhamento do texto, ou seja, a forma como o texto pode se alinhado horizontalmente: à esquerda (*Left*); à direita (*Right*); ao centro (*Center*); justificado (*Justify*);
- Espaçamento através do menu *Format*{*Line Spacing*} podemos formatar o espaçamento entre as linhas de texto: entre linhas (*Interline*); antes (*Before*); depois (*After*);
- Níveis de Texto através dos botões *Promote* e *Demote* da Barra de Formatação podemos introduzir ou retirar avanços ao texto (que correspondem a níveis de texto diferentes);

#### 4.4.2 Marcas no Texto

O PowerPoint possui estruturas de slides onde já existem marcas (**Bullets**) pré-definidas no texto mas podemos também inserir marcas no texto e modificar ou retirar as marcas já existentes. Para inserir/modificar/retirar marcas temos que seleccionar o texto em questão e depois utilizar o menu **Format**{**Bullet**}. Para marcas simples podemos utilizar o botão de marcas (**Bullets**) da **Barra de Formatação**.

#### 4.4.3 Caixas de Texto

Podemos também utilizar **caixas de texto**, disponíveis na barra de desenho, para introduzirmos/completarmos o texto existente nas outras zonas de texto dos slides. Para tal, temos que seleccionar, na barra de formatação, o botão correspondente à ferramenta que permite introduzir caixas de texto (identificado pela letra A) e depois posicionar e arrastar o cursor de texto na zona onde queremos inserir a nova caixa de texto.

### 4.5. Edição de Objectos nos Slides

O PowerPoint permite inserir objectos com formas pré-definidas ou desenhar objectos geométricos sobre os slides que o utilizador está a fazer. Os objectos podem depois ser movidos, copiados, apagados ou redimensionados de acordo com o gosto do utilizador. Para inserir um objecto sobre o slide utilizamos a barra de desenho que possui várias ferramentas, ou seja, vários botões com objectos geométricos simples (e.g. rectângulos, circunferências) ou objectos geométricos pré-definidos (e.g. estrelas, cruzes, setas).

Para inserir um objecto:

1º Seleccionar com o cursor o botão com o tipo de objecto a inserir;

2º **Posicionar** o cursor na zona onde queremos inserir o objecto;

3º Arrastar o cursor até que o objecto fique com a dimensão desejada.

Quando desenhamos vários objectos sobrepostos podemos alterar a ordem de sobreposição desses objectos utilizando o comando *Draw*, que possui as seguintes opções:

- Trazer para a frente (*Bring To Front*);
- Enviar para trás (Send To Back);
- Trazer um nível para a frente (*Bring Forward*);
- Enviar um nível para trás (*Send Backward*).

Para alterar a ordem sobreposição dos objectos temos que:

1º Seleccionar o objecto pretendido;

2º Executar os comandos anteriores para mover o objecto seleccionado para a frente/trás dos outros.

Podemos também alterar a forma, posição e dimensão dos objectos, modificar a sua cor e até duplicar objectos. Para editarmos um objecto podemos utilizar os comandos:

- Alterar a forma (*Draw* {*Change Auto-Chape*});
- Rodar ou inverter (*Draw* {*Rotate/Flip*});
- Alterar a dimensão (*Click* e *Arrastar* um dos cantos do objecto);
- Alterar a cor ou as linhas (*Format*{*Colors and Lines*});
- Copiar e duplicar objectos (*Edit*{*Duplicate*}).

#### 4.6. Edição de Imagens e Sons nos Slides

O PowerPoint permite aos utilizadores inserir imagens pré-definidas (e.g. *Clipart*) no slides e associar sons às apresentações. Para inserir imagens de outras aplicações (e.g. Paint) utilizamos os comandos:

- *Edit*{*Copy*} e *Edit*{*Paste*};
- Insert{Picture};
- Insert{Object}.

Para inserir imagens do *Clipart* (biblioteca de imagens do *Microsoft Office*):

1° Posicionar o cursor no local onde queremos inserir a imagem;

2º Executar o comando Insert {Picture} {Clip Art} ou o botão Insert Clip Art da barra standard;

3º Na caixa de diálogo que surge escolhemos a imagem desejada.

**Nota**: o PowerPoint permite modificar os objectos que o utilizador insere nos slides utilizando comandos específicos ou acções de edição electrónica já conhecidas:

- Click e Arrastar os cantos da imagem: redimensionar imagem (vertical e/ou horizontal);
- *Format*{*AutoShape*}: permite alterar a cor e as linhas dos objectos;
- *Draw*{*Group*}: agrupar um conjunto de objectos seleccionados;
- *Draw*{*Ungroup*}: desagrupar o objecto seleccionado;

Para inserir filmes (Clips AVI)e sons (Wave, Midi) associados aos slides:

1° Posicionar o cursor no local/slide onde queremos inserir o filme/som;
2° Executar uma das opções do comando *Insert*{*Movies and Sounds*};
3° Na caixa de diálogo que surge escolhemos o ficheiro com o filme/som desejado.

# 4.7. Edição de Cores e Fundos dos Slides

A PowerPoint possui várias paletas de cores e padrões que podemos aplicar aos slides através dos comandos:

• *Format*{*Slide Color Scheme*}: permite escolher um esquema de cores e aplicá-lo a todos os slides (*Apply to All*) ou apenas ao slide corrente (*Apply*);

| Color         | Scheme            |                   |                                                                                                    |         |                   | ? × |
|---------------|-------------------|-------------------|----------------------------------------------------------------------------------------------------|---------|-------------------|-----|
| Stand         | lard Custom       | <b>I</b>          |                                                                                                    |         |                   |     |
|               | olor Schemes      |                   |                                                                                                    |         | Apply to All      |     |
| ľ             | Title<br>• Bullet | Title<br>• Bullet | Title<br>• Bullet                                                                                                |         |                   |     |
|               |                   | Title<br>• Bullet | Title<br>• Bullet                                                                                                |         |                   |     |
|               |                   |                   | J LAANA                                                                                                    |         | Tip for New Users |     |
| Delete Scheme |                   |                   | Use a light background<br>for overheads and a da<br>background for<br>on-screen presentation<br>and 35mm slides. | rk<br>s |                   |     |

Format {Background}: permite escolher um padrão de fundo e aplicá-lo aos slides (e.g. sombreado - Shaded; padrões - Patterned; texturas - Textured; imagem - Picture; outras cores - Other Color);

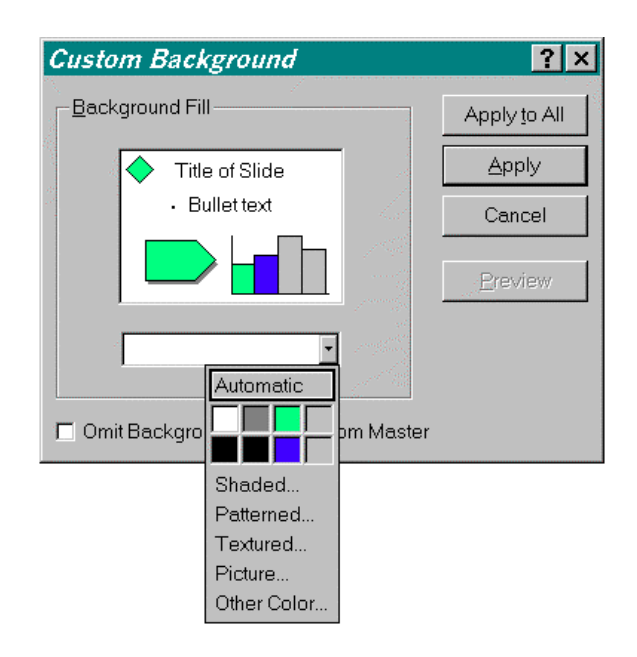

#### 4.8. Aplicar Modelos Apresentação

O *Power Point* possui modelos de design pré-definidos (*Presentation Designs*),que podem ser aplicados ao fundo (*background*) de todos os slides da apresentação. Estes modelos são esquemas de cores e desenhos que podem ser utilizados como fundo dos slides através do comando *Format*{*Apply Design*}. Este comando mostra-nos uma janela onde podemos seleccionar um dos muitos ficheiros que possuem os modelos de design pretendidos (estes ficheiros possuem a extensão ".*pot*" e estão dentro da pasta "*Presentation Designs*").

#### 4.9. Gráficos e Tabelas

A PowerPoint permite inserir gráficos e tabelas nos slides através dos comandos:

- *Insert*{*Graph*}: permite inserir um gráfico nos slides; os dados para a construção do gráfico são introduzidos utilizando uma tabela do tipo Excel;
- *Insert*{*Picture*} {*Microsoft Word Table*}: permite inserir uma tabela indicando o número de linhas e de colunas que queremos;

# 5. Modelo Global

No PowerPoint existe um **modelo** de slide onde o utilizador define todas as formatações que são aplicadas aos slides (e.g. tipo e estilo de letra, cores, níveis de texto). O conceito de modelo global facilita a criação de apresentações com slides cujas características sejam semelhantes. Se, por exemplo, aplicarmos uma cor de fundo ou um padrão ao modelo global, todos os slides passam a ter essa cor ou padrão. Para alterar o modelo global e consequentemente todos os slides construídos com base nesse modelo, utilizamos os seguintes passos:

<sup>1</sup>º Seleccionamos o modo de visualização em Modelo Global (*View {Master}*);

<sup>2</sup>º Aparece o Slide Mestre (*Slide Master*) onde podemos fazer as formatações desejadas (e.g. aplicar um esquema de cores; definir um padrão de fundo);

<sup>3</sup>º Seleccionamos o modo de visualização Diapositivos (*View*{*Slide*}) para voltar aos slides.

# 6. Automatização da Apresentação

Depois de construirmos todos os slides podemos desencadear a apresentação automática slide-a-slide (*Slideshow*) como se de um projector de slides se tratasse. O PowerPoint permite controlar o tipo de **efeitos de transição** que queremos entre os slides adjacentes, permite controlar efeitos de animação sobre os objectos do slide e permite ainda fazer **anotações** sobre o que o apresentador pretende dizer durante o tempo de exposição de cada slide.

### 6.1. Efeitos de Transição dos Slides

Para cada slide podemos definir um efeito de transição que ocorre quando esse slide fica activo (visível). O efeito de transição é definido em modo de visualização *Slide Sorter* na *Combo Box* de selecção de efeitos de transição da barra *Slide Sorter* ou através do comando *Slideshow*{*Slide Transition*} que despoleta a janela que podemos ver na figura:

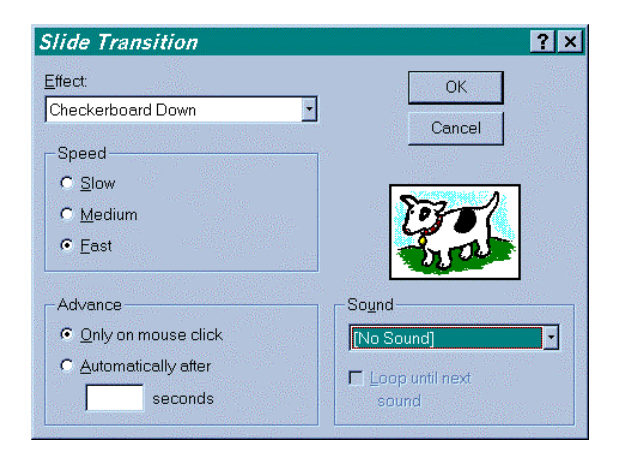

1º Seleccionar o modo de visualização (*View*{*Slide Sorter*});

2º Seleccionar o slide onde queremos definir o efeito de transição;

3º Seleccionar na barra *Slide Sorter* o efeito de transição ou Executar *Slideshow*{*Slide Transition*};

4º Na caixa de diálogo que surge podemos controlar:

- O efeito de transição;
- A velocidade de transição do efeito;
- A acção desencadeada no fim efeito;
- O som de transição durante o efeito.

### 6.2. Efeitos de Construção/Animação dos Slides

O PowerPoint permite que o utilizador associe efeitos de construção associados aos objectos que fazem parte das estruturas (*layouts*) pré-definidas dos slides (e.g. títulos, subtítulos, ClipArts). Os efeitos de construção podem ser definidos em modo de visualização *Slide Sorter* na *Combo Box* de selecção de efeitos de construção da barra *Slide Sorter* ou através de uma das opções do comando *Slideshow*{*Preset Animation*}.

1° Seleccionar o slide pretendido;

 2º Seleccionar o efeito na Combo Box de efeitos de construção da barra Silde Sorter; Ou

Seleccionar o efeito de construção no comando *Slideshow*{*Preset Animation*}.

### 6.3. Efeitos de Animação sobre os Objectos dos Slides

Podemos também definir novos efeitos ou alterar os efeitos de animação sobre os objectos que inserimos nos slide através do comando Slideshow (Preset Animation) ou da barra de efeitos de animação (Animation Effects). Para definir um efeito sobre um objecto seguimos os seguintes passos:

| Custom Animation Animation grder  1. Text 2  2. Oval 3                                                                                                    |                | Cancel                                | <ul> <li>1º Seleccionar o objecto pretendido;</li> <li>2º Executar o comando</li> <li>Slideshow {Custom Animation};</li> <li>3º Na caixa de diálogo que surge seleccionamos a animação e o som (Animation and Sound) que queremos associar ao objecto;</li> </ul> |
|----------------------------------------------------------------------------------------------------|----------------|---------------------------------------|----------------------------------------------------------------------------------------------------|
| Timing       Effects       Chart Effects       Play Se         Entry animation and sound       Image: Checkerboard Across       Image: Checkerboard Across         Applause       Image: Checkerboard Across       Image: Checkerboard Across         Applause       Image: Checkerboard Across       Image: Checkerboard Across         After animation       Image: Checkerboard Across       Image: Checkerboard Across         After animation       Image: Checkerboard Across       Image: Checkerboard Across | Introduce text | I I I I I I I I I I I I I I I I I I I | Nota: a janela <i>Custom Animation</i><br>possui outras fichas ( <i>Tabs</i> ) onde<br>podemos controlar: as temporizações<br>( <i>Timing</i> ), os efeitos sobre gráficos<br>( <i>Char Effects</i> ) e configuração da<br>apresentação ( <i>Play Settings</i> ). |

# 6.4. Inserir Notas nos Slides

Para inserirmos anotações sobre o que o apresentador pretende dizer durante o tempo de exposição de cada slide executamos o comando View {Notes Pages} e depois seleccionamos a zona de notas (click) por baixo do slide e começamos a digitar o texto que queremos colocar como notas para cada slide.

# 6.5. Controlo da Apresentação

O comando *Slideshow* {Set Up Show} permite aceder a uma caixa de diálogo onde podemos escolher o tipo de apresentação, quais os slides que queremos apresentar, quais as acções que controlam o avanço

| Set Up Show 🔗 🔀                        |
|----------------------------------------|
|                                        |
| Brecepted by a speaker (full screep)   |
| C Prevented by a speaker (rull screen) |
| C Browsed by an individual (window)    |
| Browsed at a klosk (rull screen)       |
| L Loop continuously until 'Esc'        |
| Show without narrations                |
| Show without animation                 |
| 🗖 Show scrolbar                        |
| Slides                                 |
| ⊙ All                                  |
|                                        |
| O Gustom show:                         |
| Advance slides                         |
| C Manually Pen color:                  |
| Lysing timings, if present             |
| OK Cancel                              |

da apresentação e qual a cor da esferográfica electrónica que permite fazer anotações nos slides durante a sua apresentação.

1° Seleccionar o comando *Slideshow*{*Set Up Show*};

- 2º Na caixa de diálogo que surge seleccionamos: - O tipo de apresentação (Show Type);
- Os slides que queremos apresentar (Slides);
- As acções que controlam o avanço (Advance);
- A cor da esferográfica de anotações (Pen Color);

#### 6.6. Iniciar uma Apresentação

Para activar uma apresentação, ou seja, para iniciar a apresentação dos slides seleccionamos o modo de visualização *View*{*Slideshow*}, que faz despoletar a apresentação dos slides no écran do computador.

# 7. Organizar uma Apresentação

O modo de visualização Organização de Slides (*View*{*Slide Sorter*}) permite visualizar todos os slides construídos pelo utilizador para cada apresentação, permite trocar a ordem desses slides, permite inserir/eliminar slides e permite ainda definir o tipo de efeito de transição associado a cada slide.

- Mudar a posição de um slide: seleccionar o slide (*click*) que queremos mudar de posição e depois arrastar o slide para a nova posição;
- Inserir um novo slide: seleccionar o slide (*click*) anterior à posição onde queremos inserir o slide e depois executar o comando *Insert*{*New Slide*};
- Eliminar um slide: seleccionar (*click*) o slide a eliminar e depois executar o comando *Edit{Delete Slide}*;
- Definir um efeito de transição no slide e/ou um efeito de construção: seleccionar o slide (*click*) sobre o qual queremos definir os efeitos e depois seleccionar o efeito de transição (na *Combo Box* do lado esquerdo da barra *Slide Sorter*) e/ou o efeito construção (na *Combo Box* do lado direito da barra *Slide Sorter*). A barra *Slide Sorter*, visível na figura abaixo, só aparece no modo de visualização *Slide Sorter*.

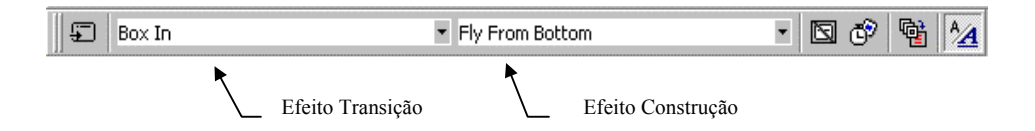

# 8. Cabeçalhos e Rodapés

Para definir o cabeçalho e o rodapé dos slides utilizamos o comando *View*{*Header and Footer*} que nos leva a uma caixa de diálogo onde podemos definir as formatações que queremos. Normalmente fazemos estas formatações no **Modelo Global** (*Slide Master*) para que elas se repercutam em todos os slides da nossa apresentação.

# 9. Imprimir uma Apresentação

O PowerPoint permite imprimir os slides de uma apresentação em papel através de uma impressora, mas só podemos imprimir um documento do PowerPoint se tivermos uma **impressora**, que normalmente está ligada à porta paralela (LPT) do nosso computador e também um **gestor de filas de impressão** instalado no nosso computador. Cada impressora possui um gestor próprio adequado à marca e ao modelo de impressora que está ligada ao computador.

Para imprimir uma apresentação executamos o comando *File*{*Print*} que nos disponibiliza uma caixa de diálogo onde podemos escolher a impressora onde vamos imprimir e onde podemos definir, entre outras coisas, quantos slides queremos em cada folha (e.g. 1, 2, 3, 6).

#### Exercício de Apoio às Aulas

| Exercício | Objectivos do exercício                                 |  |  |
|-----------|---------------------------------------------------------|--|--|
| 1         | Criar uma apresentação com 5 Slides de tipos diferentes |  |  |